### <u>MWRTA Central Hub</u>

15 Blandin Ave. Framingham, MA 01702

<u>Contact Info</u> Phone: (508) 935 - 2222 Email: info@mwrta.com Web: www.mwrta.com

## <u>Follow Us</u>

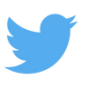

@MWRTA

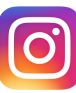

@MetroWestRTA

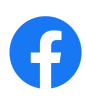

@MetroWestRTA

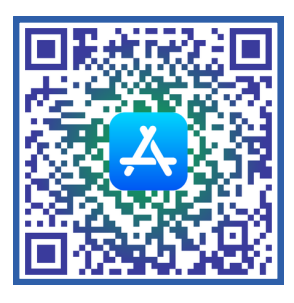

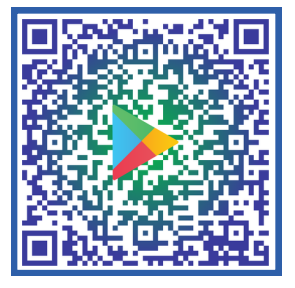

Download the MWRTA Catch App!

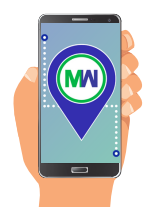

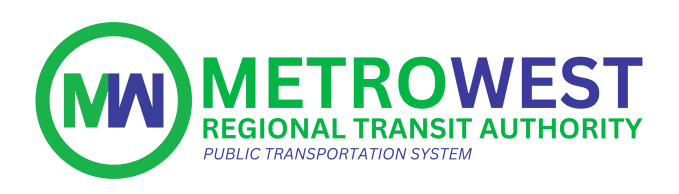

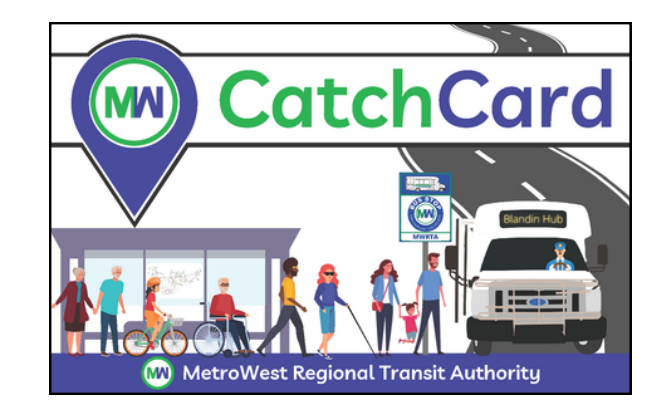

# How to Load Funds Onto a CatchCard using the MWRTA Catch App

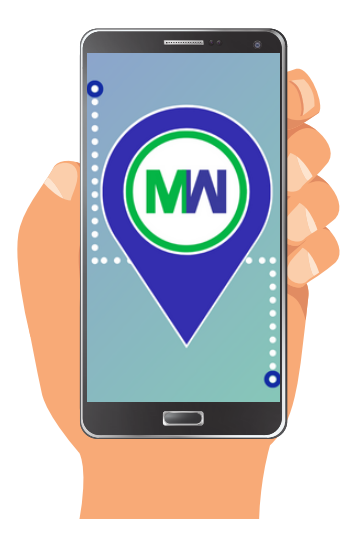

# **Step 1:** Download the MWRTA Catch App from the App Store or Google Play store.

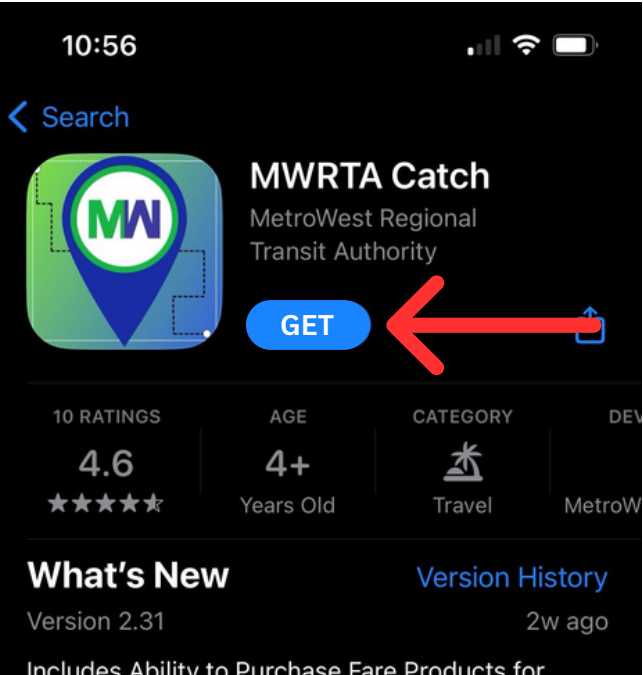

Includes Ability to Purchase Fare Products for Fixed Route and Catch Connect Customers. Improves Reliability of Catch Connect mor

#### Preview

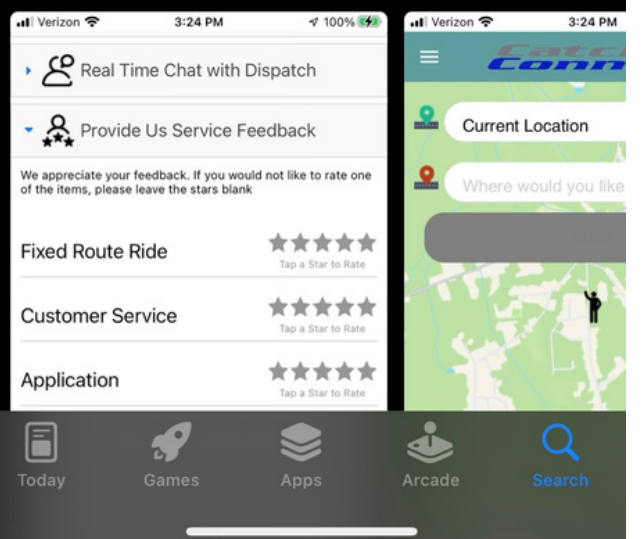

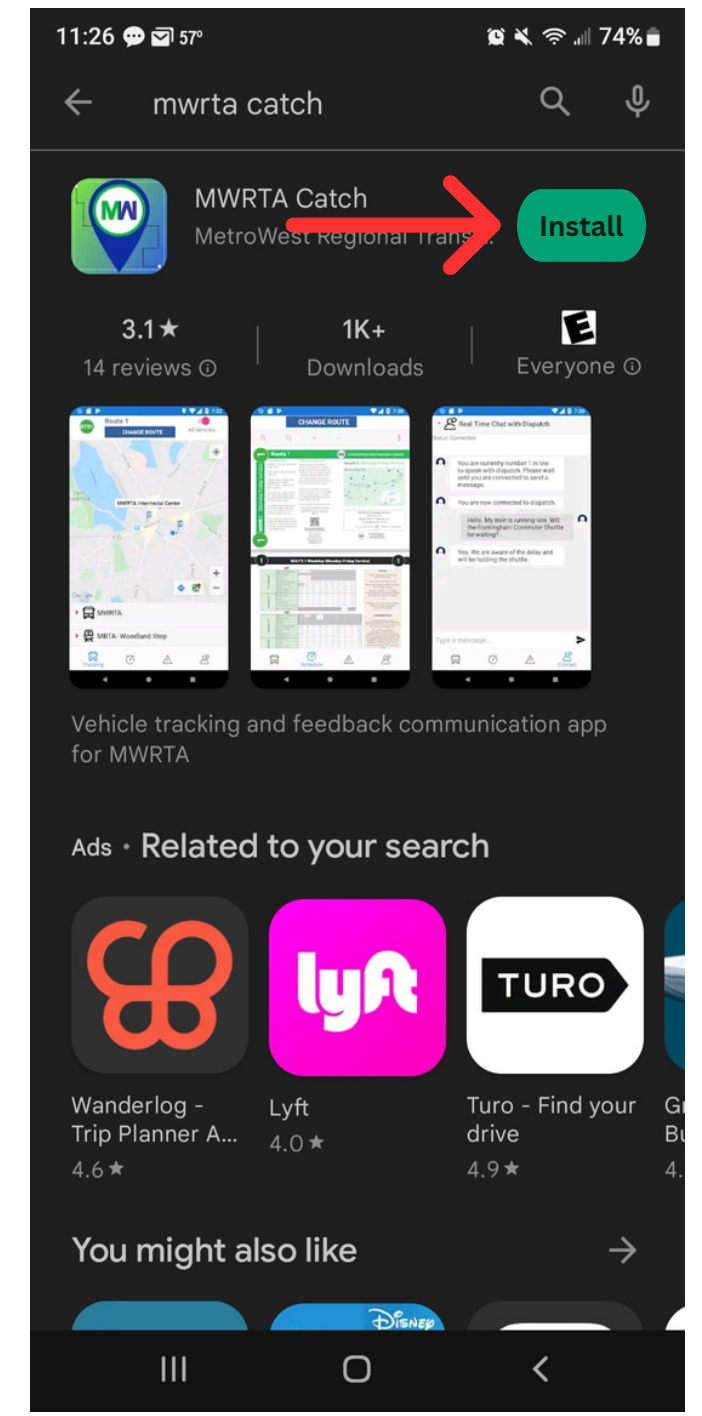

9:33

.... 🗢 🗩

**MWRTA Catch** 

Fleet Tracking and Wayfinding for MWRTA

#### Log Into Your Account

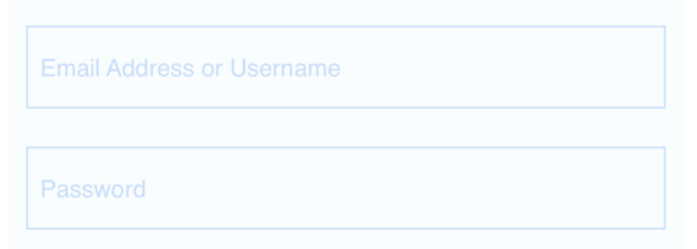

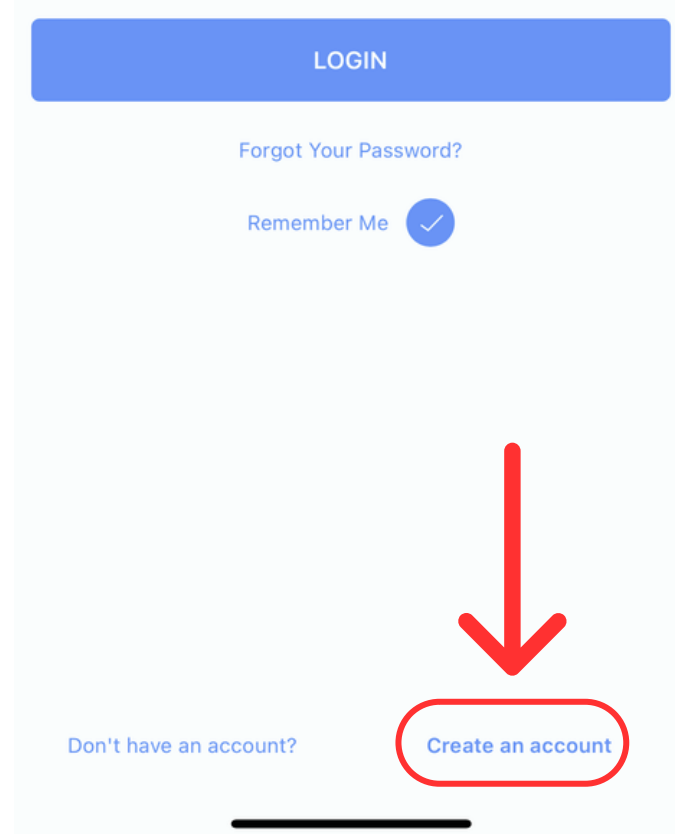

# **Step 2:** Open the app and select "Create an account".

11:12

💵 5G 🗩

#### **Create an Account**

| Email           |  |
|-----------------|--|
| Password        |  |
| ConfirmPassword |  |

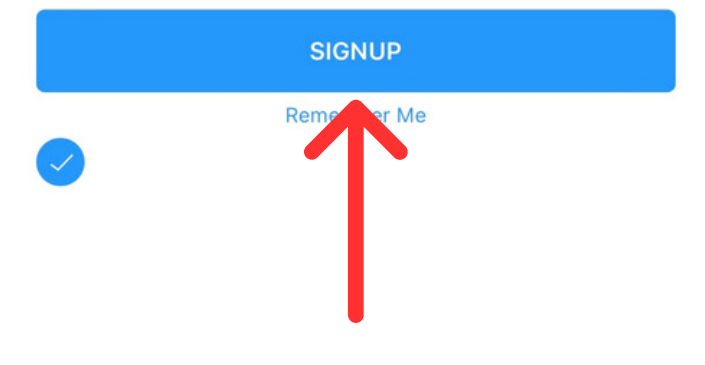

**Step 3:** Enter your email address and create a password. Then tap "SIGNUP".

| 9:34 🕇                        | ••• <b>5</b> Gë   |   |  |  |
|-------------------------------|-------------------|---|--|--|
| • 🐑 My Profile                |                   |   |  |  |
| Name and Phone Nur<br>CatchCo | mber Required for |   |  |  |
| First Name:                   | Last Name:        |   |  |  |
|                               |                   | I |  |  |
| Address 1                     |                   | h |  |  |
|                               |                   | L |  |  |
| Address 2                     |                   |   |  |  |
|                               |                   | C |  |  |
| City                          | Zip               |   |  |  |
|                               |                   | N |  |  |
| Cell                          | MWRTA Ride ID     |   |  |  |
|                               |                   |   |  |  |
| Update                        |                   |   |  |  |
|                               |                   |   |  |  |
| Real Time Chat with Dispatch  |                   |   |  |  |
| Provide Us Service Feedback   |                   |   |  |  |
| Tracking Schedule Fares       | Connect           |   |  |  |

Step 4: Go to the "Contact" tab at the ottom of the screen and enter your contact information. You <u>MUST</u> have First ame, Last Name, and ell Number filled out to be able to load funds onto your CatchCard.

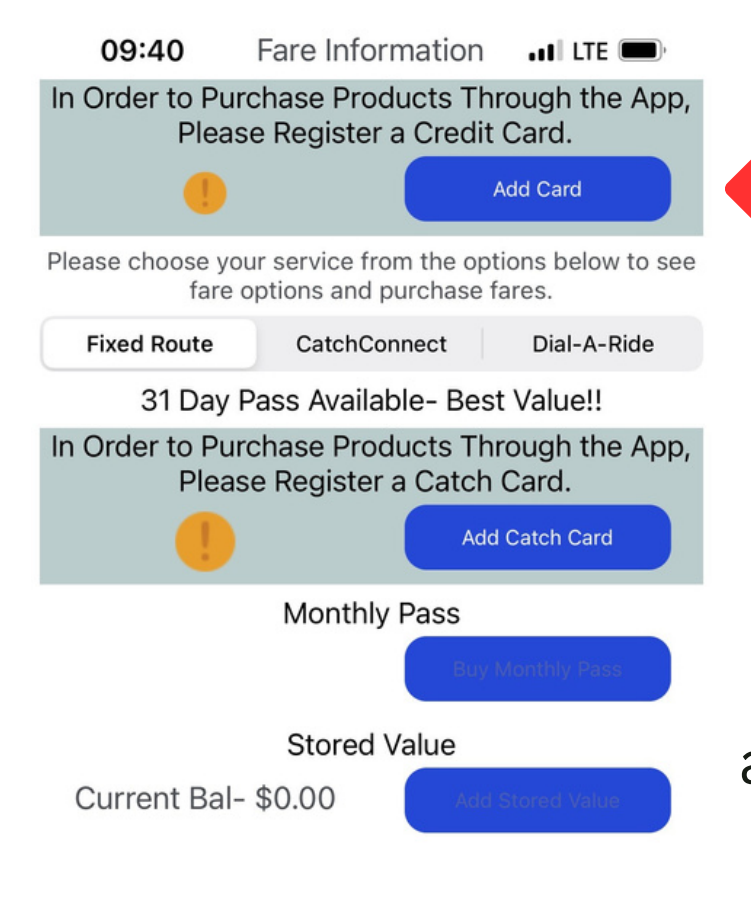

**Step 5:** Go to the "Fares" tab at the bottom of the screen and tap "Add Card" to add a credit or debit card to your account.

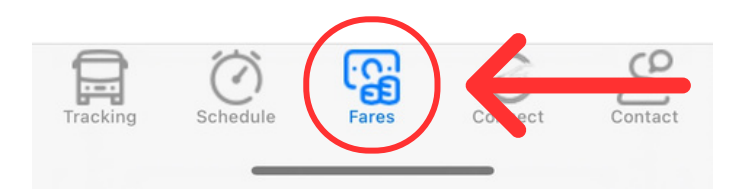

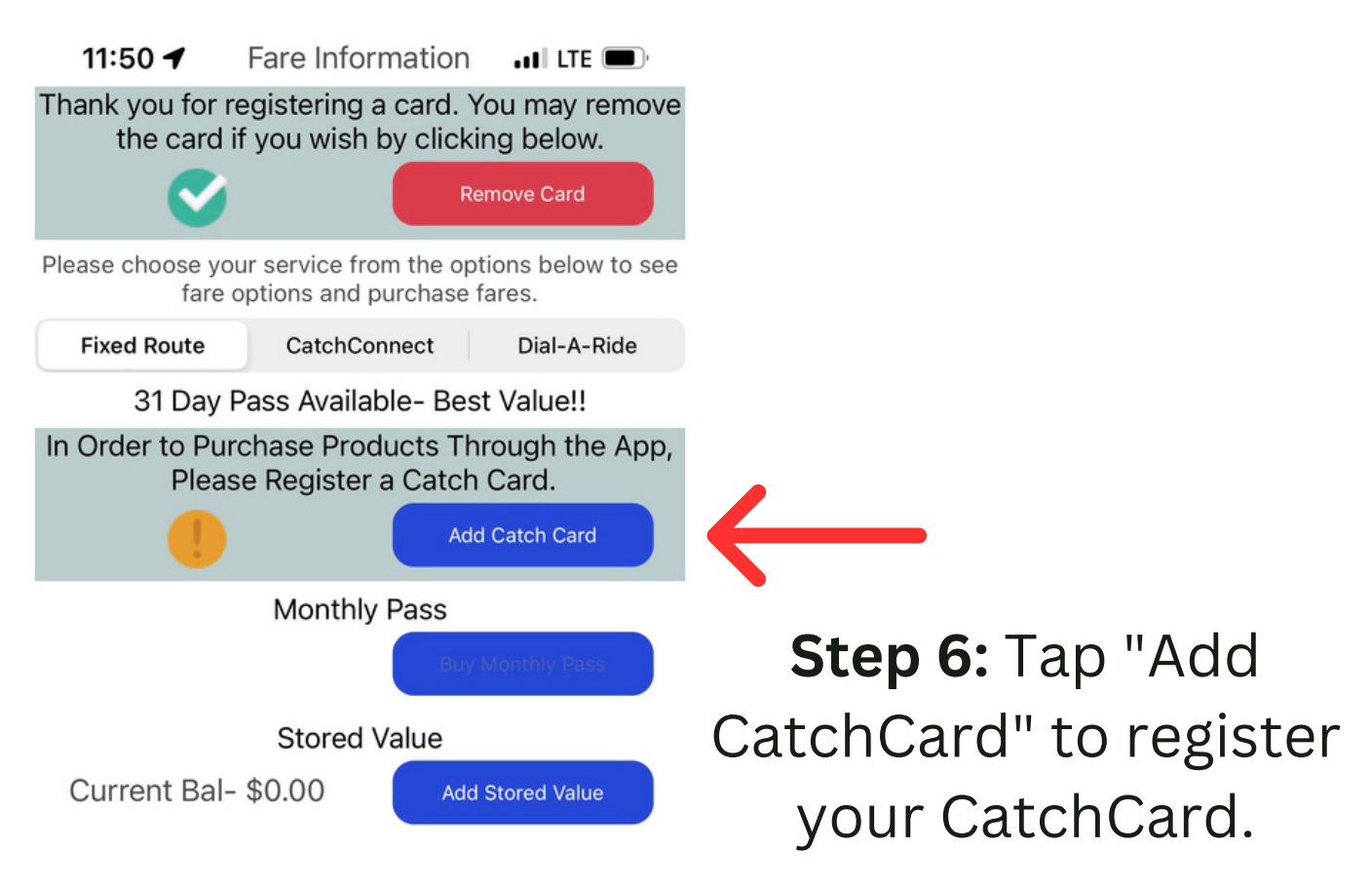

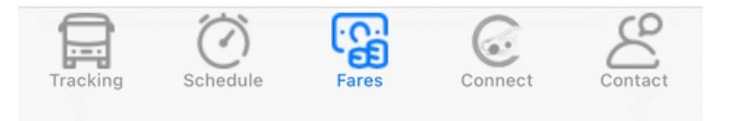

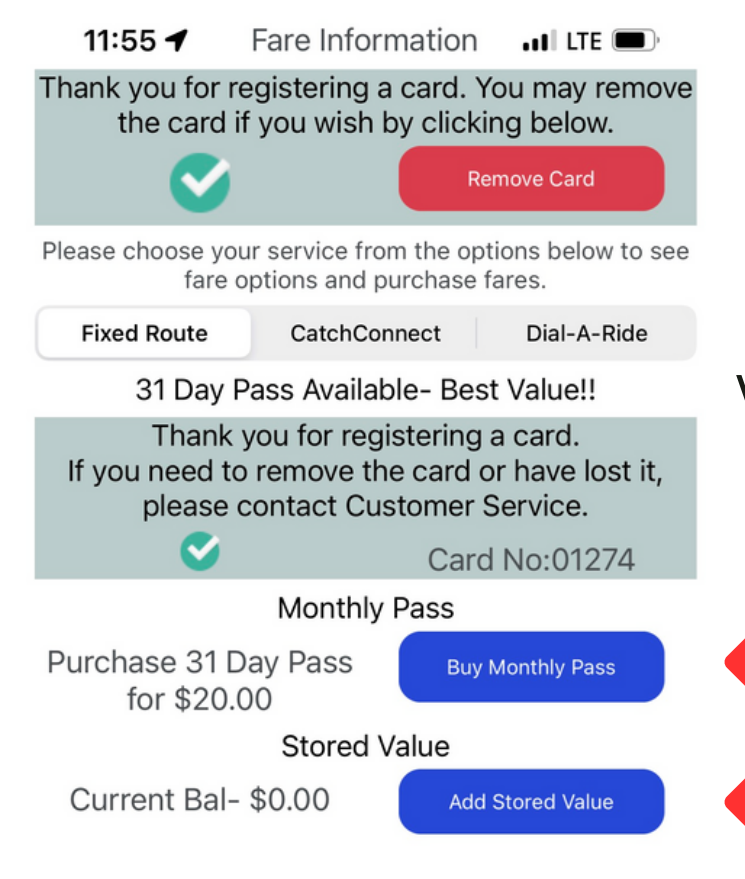

**Step 7:** You can now tap "Buy Monthly Pass" or "Add Stored Value" in order to add value to your CatchCard.

If you would like to add value to your CatchCard using cash, you must come to the Blandin Hub at 15 Blandin Ave., Framingham, MA 01702.

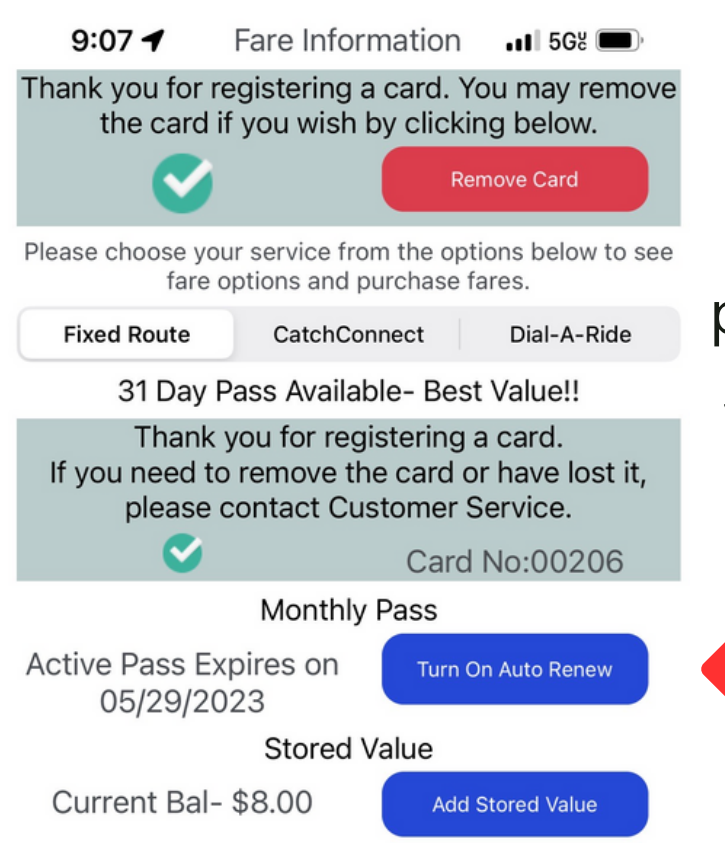

Your monthly pass will default to **NOT** autorenew. In order to have your monthly pass auto-renew every 31 days, tap the "Turn On Auto Renew" button.

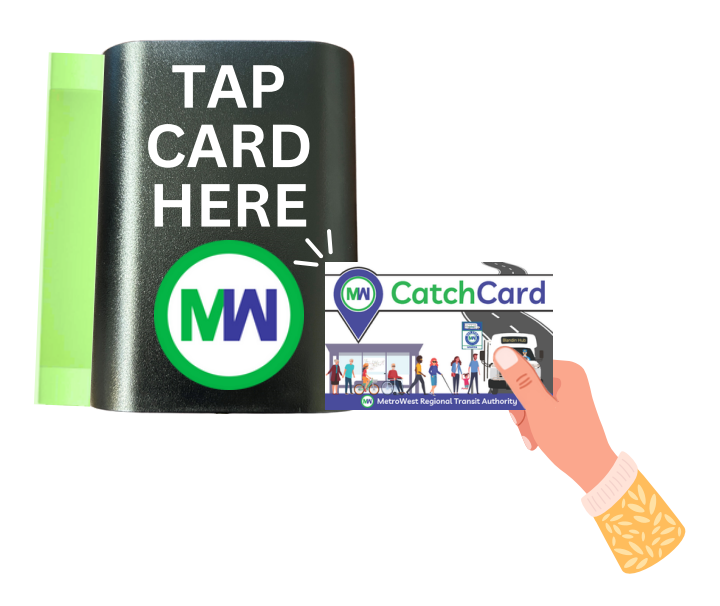

On the Bus: Tap your CatchCard on the validator and wait for the light to turn green to indicate your card has been accepted. If the light turns red, your card has insufficient funds.

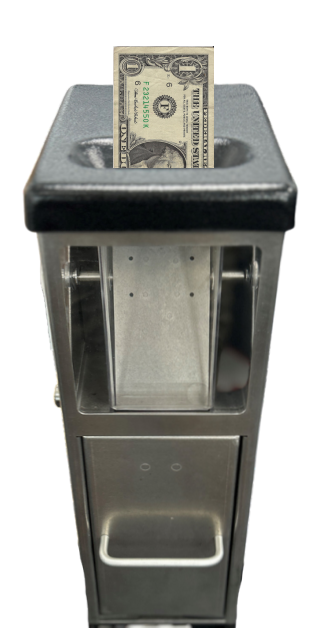

If you would like to pay with cash, deposit the exact fare amount into the cash box on the bus.

| <b>MWRTA Fixed Route Fares</b>                                                                                                    | Cash Rate | CatchCard | Monthly<br>Pass |
|----------------------------------------------------------------------------------------------------|-----------|-----------|-----------------|
| Adults                                                                                                    | \$1.50    | \$1.25    | \$20.00         |
| Students under the age of 18, or with current school ID                                                                              | \$1.00    | N/A       | N/A             |
| Children under the age of six when accompanied by an adult                                                                           | Free      | N/A       | N/A             |
| Active duty service men and women in uniform                                                                                         | Free      | N/A       | N/A             |
| Senior (65 years or older), with valid photo ID<br>indicating date of birth or MWRTA/MBTA Senior<br>Pass                             | \$0.75    | \$0.70    | \$10.00         |
| Individuals with disabilities with valid MWRTA<br>Transportation Access Pass, MBTA Transportation<br>Access Pass, or a Medicare Card | \$0.75    | \$0.70    | \$10.00         |
| Individuals with Commission for the Blind Card                                                                                       | Free      | N/A       | N/A             |